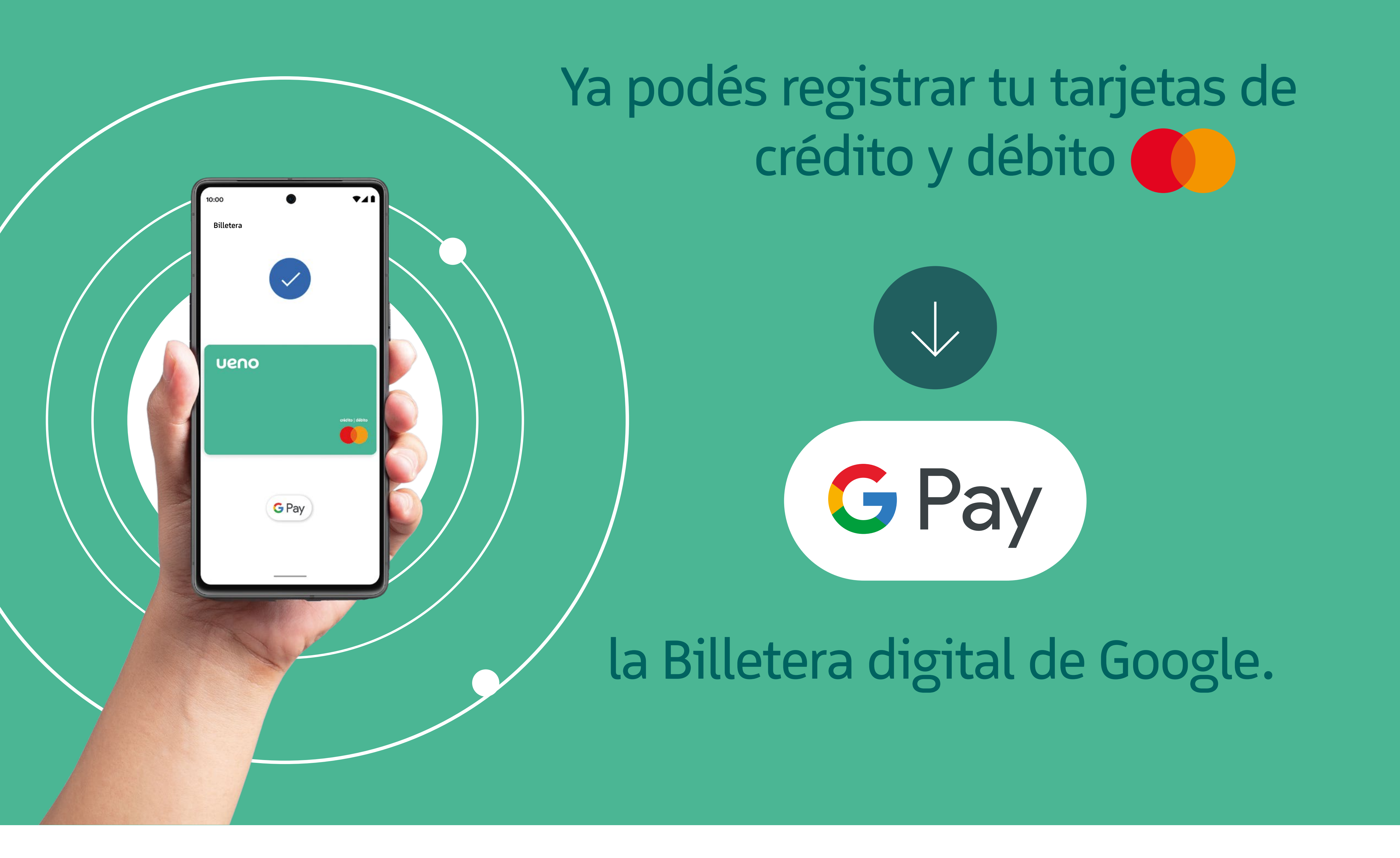

## Te mostramos el paso a paso para agregar tu tarjeta **ueno dúo card a GPay**

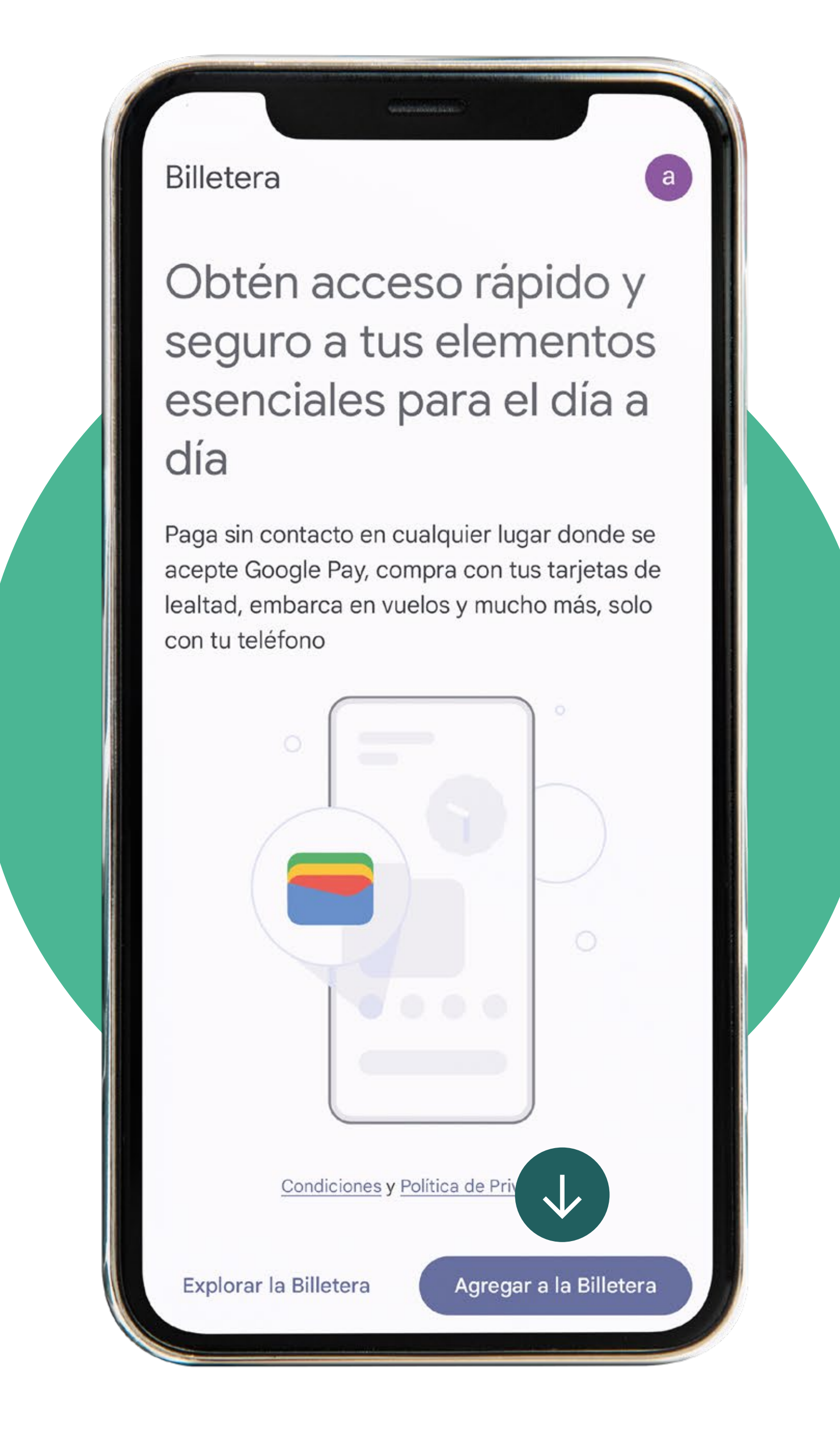

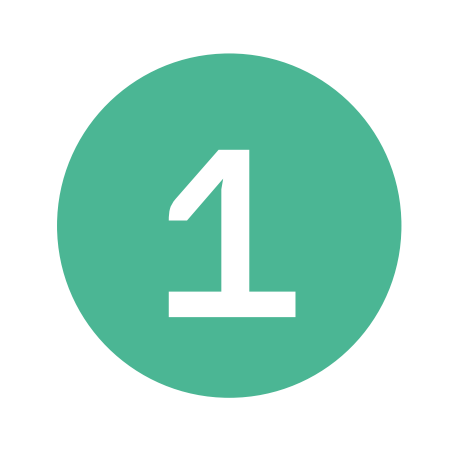

Hacé click en agregar billetera

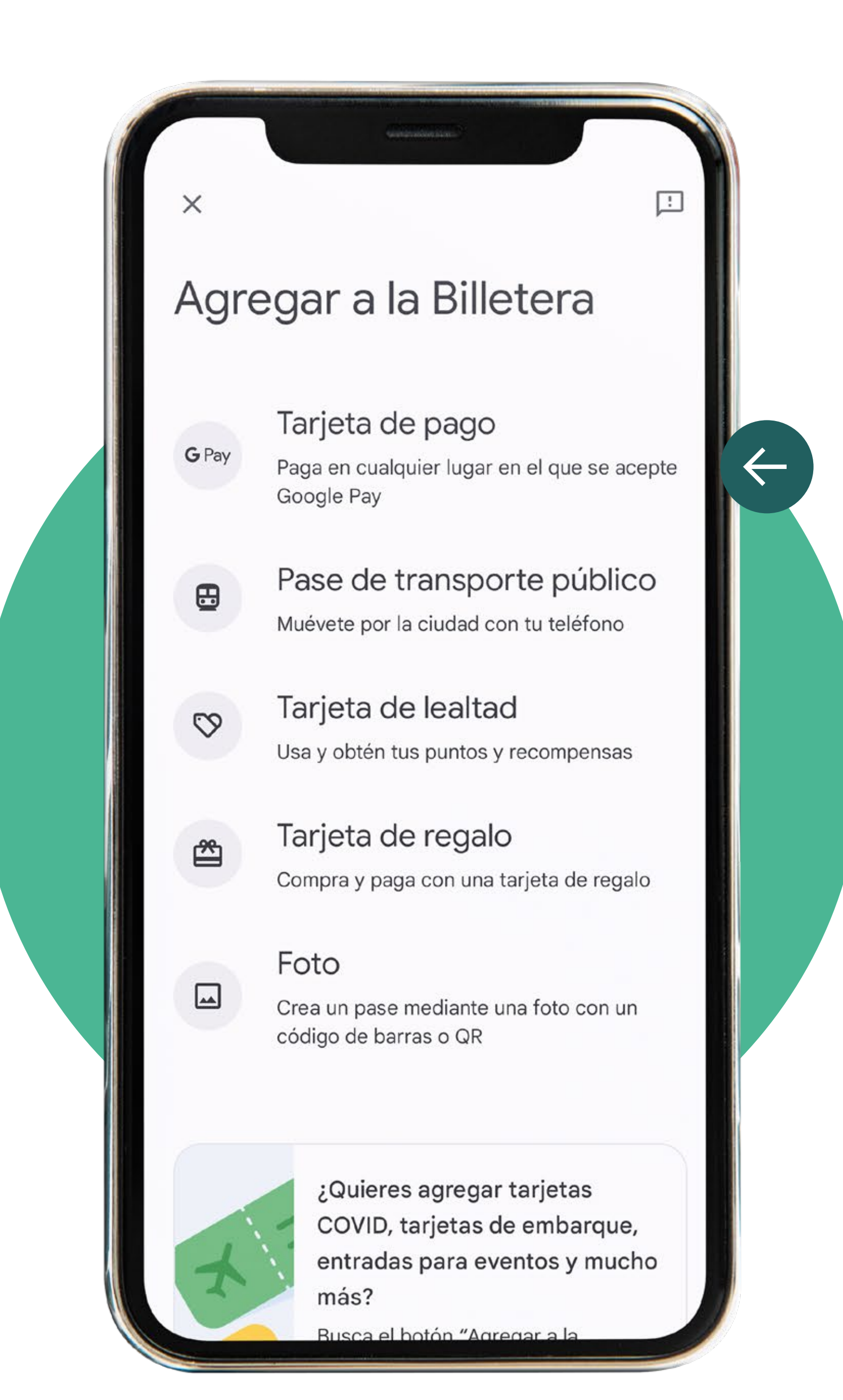

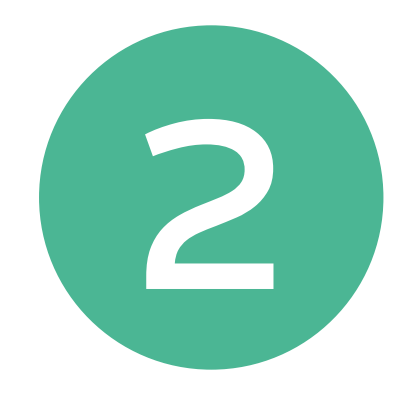

# Luego hacé click en "Tarjeta de pago"

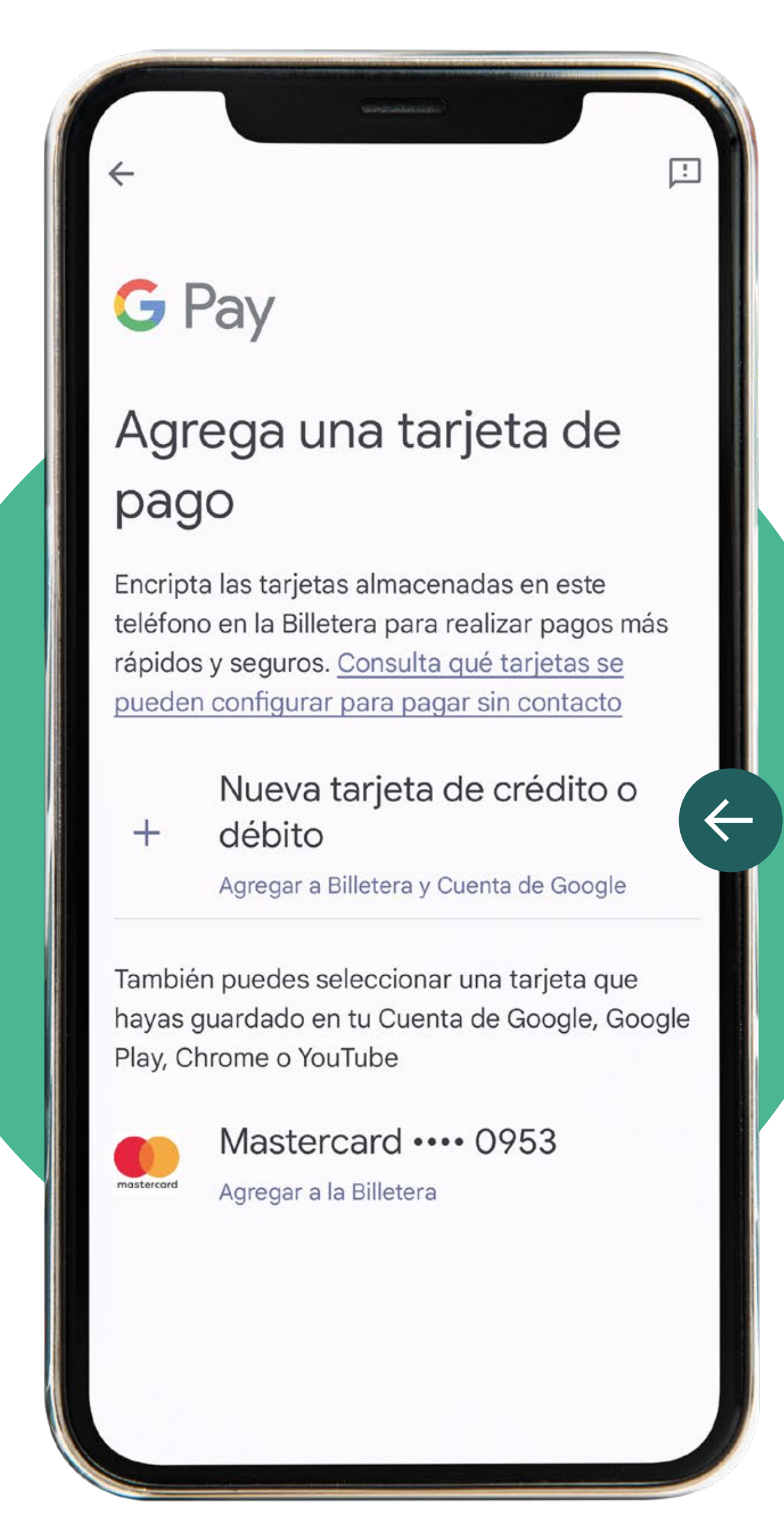

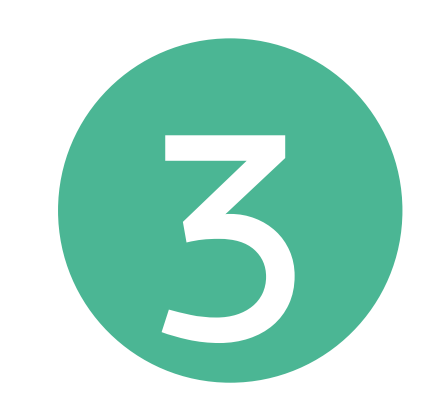

# Agregá tu tarjeta de crédito o débito ueno bank

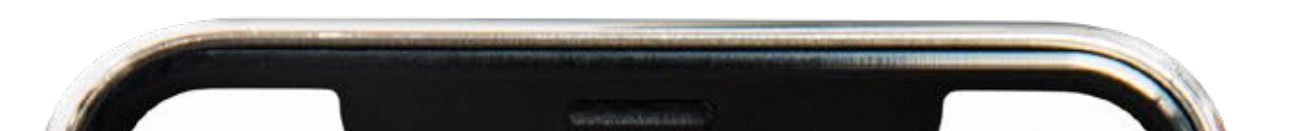

### 盒

## Condiciones de la entidad emisora

Términos y Condiciones para el uso de Google Pay

La plataforma financiera denominada "Google Pay" es proporcionada por Google LLC a través de ueno bank S.A. a quien se hará referencia en este documento como "UENO" o "EL BANCO". Los servicios y funcionalidades de la presente plataforma se encuentran regulados y normados por los presentes Términos y Condiciones para el uso de Google Pay, que en adelante serán denominados "Términos y Condiciones", los cuales serán de carácter vinculante y obligatorio para la persona física que hace uso de Google Pay (en adelante "EL CLIENTE"), y se regirá por las siguientes cláusulas y condiciones:

#### PREÁMBULO:

I. UENO realizará la prestación de sus servicios financieros y de información a través de Google Pay, para uso de EL CLIENTE, así como las demás personas que EL CLIENTE llegue a autorizar conforme lo que aquí se establece.

II. EL CLIENTE manifiesta conocer los servicios financieros mencionados

Más

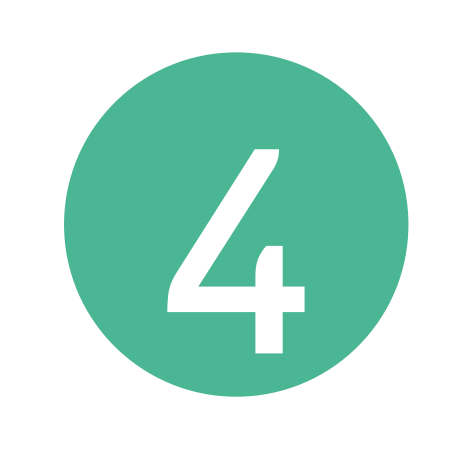

Leé y aceptá los términos y condiciones

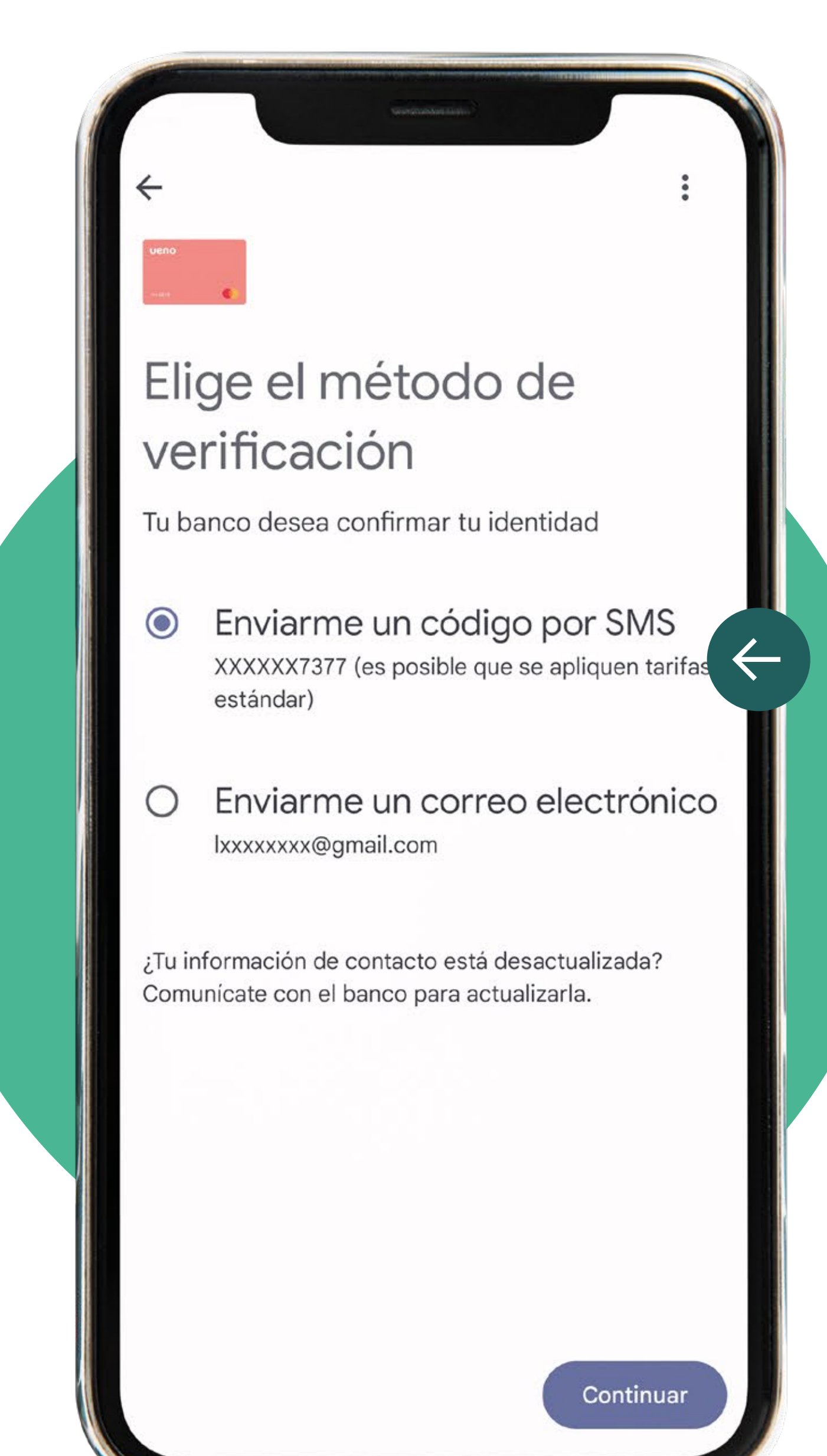

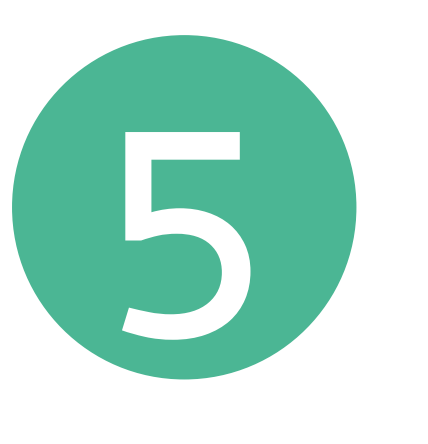

Elegí el método de verificación que prefieras y luego ingresalo

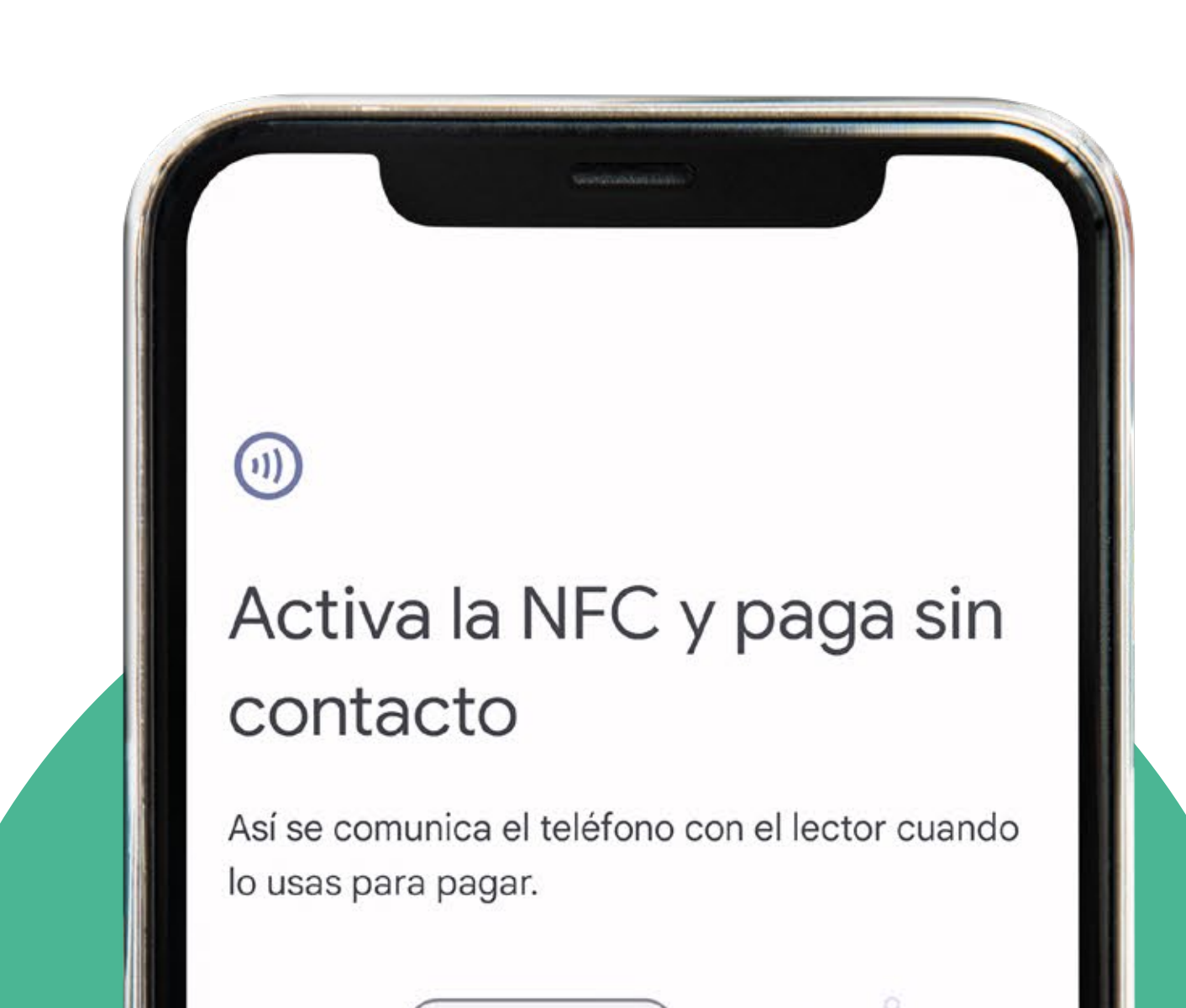

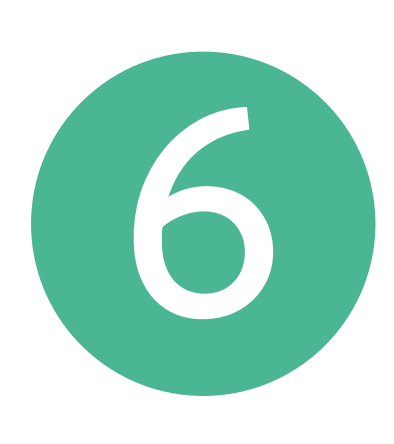

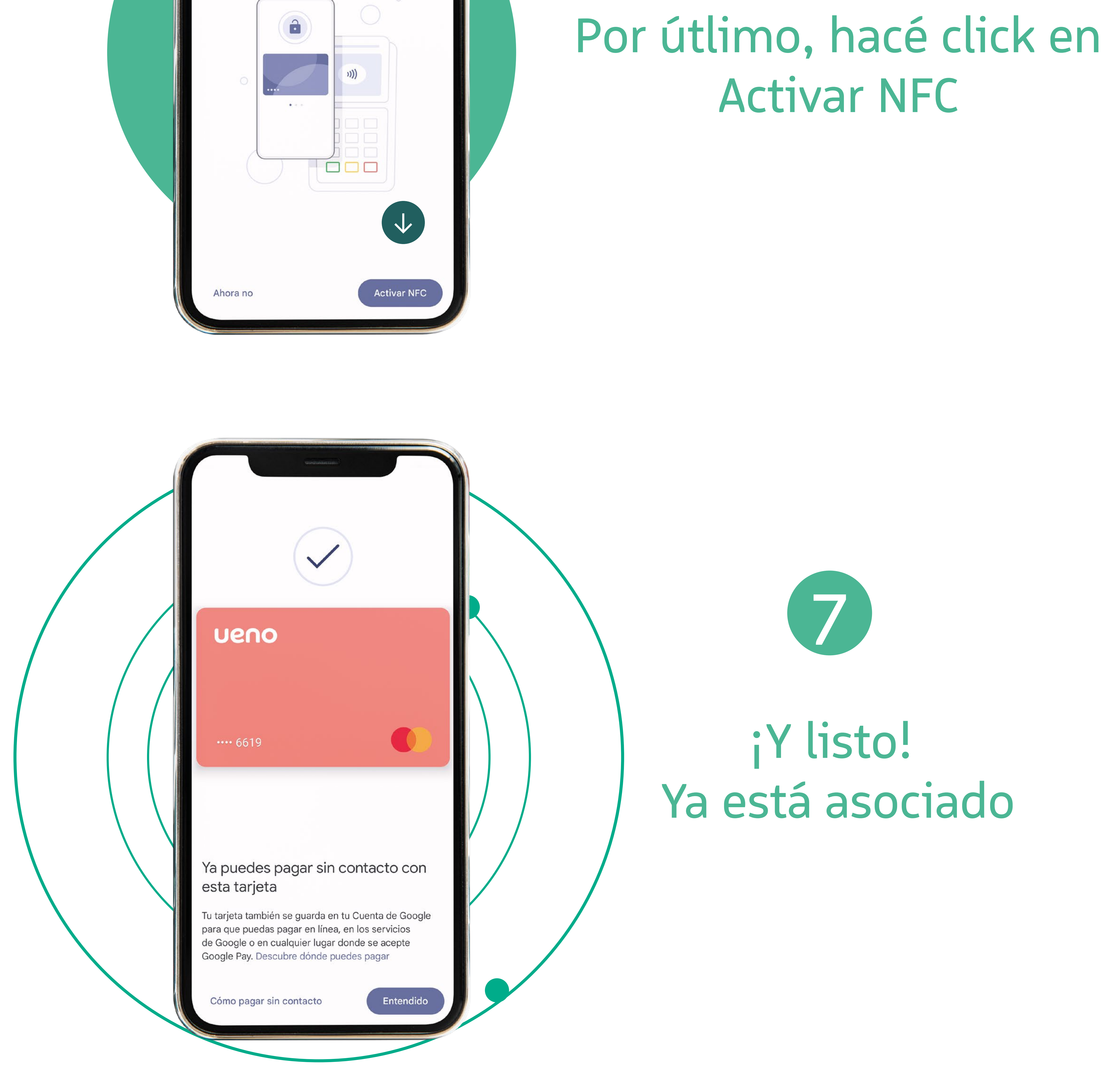

¡Ya podés pagar acá y en todo el mundo! Recordá que está disponible únicamente para Android con NFC. ¡Esto está uenísimo!

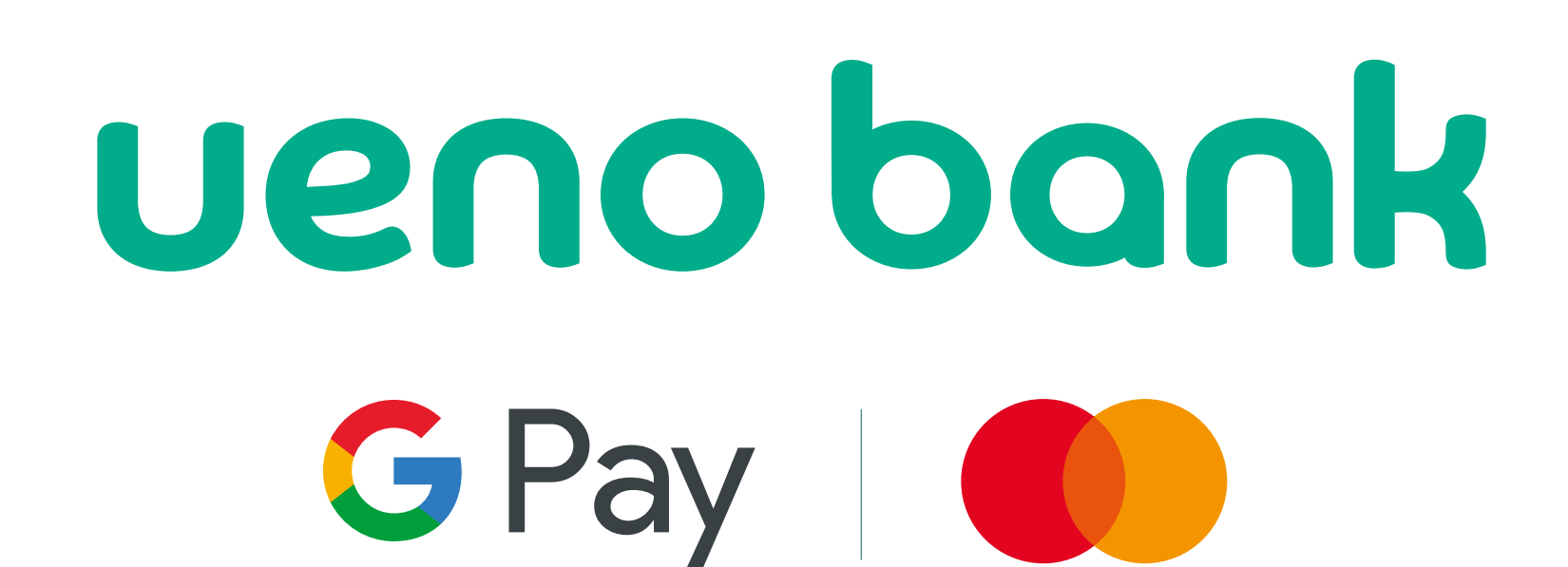